# WIRELESS NETWORK CONFIGURATION

## USER GUIDES (macOS)

Prepared by:

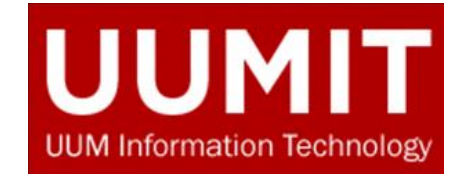

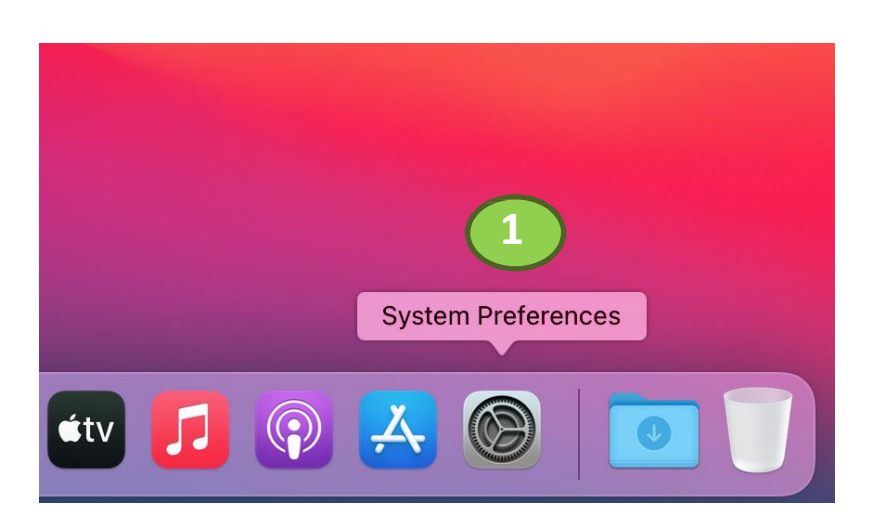

1. Go to System Preferences

|                                            | $\langle \rangle$              | iiii Syste                             | m Preferenc                            | es                     |           | Q Search             |               |
|--------------------------------------------|--------------------------------|----------------------------------------|----------------------------------------|------------------------|-----------|----------------------|---------------|
| 9                                          | Sign in to y<br>Set up iCloud, | <b>our Apple ID</b><br>, the App Store | and more.                              |                        |           |                      | Sign In       |
| General<br>General<br>Internet<br>Accounts | Desktop &<br>Screen Saver      | Dock &<br>Menu Bar                     | Mission<br>Control<br>Z<br>Screen Time | Siri                   | Spotlight | Language<br>& Region | Notifications |
| 2<br>Software<br>Update<br>Displays        | Network                        | Bluetooth                              | Sound                                  | Printers &<br>Scanners | Keyboard  | Trackpad             | Mouse         |

#### 2. Click on Network

| ● ● ● 〈 〉 IIII Network Q Search                |                                                                                                    | Q Search                                                                                                    | ••• < >                                  | Q Search                                                                                                    |                                                                                                    |
|------------------------------------------------|----------------------------------------------------------------------------------------------------|----------------------------------------------------------------------------------------------------|------------------------------------------|----------------------------------------------------------------------------------------------------|----------------------------------------------------------------------------------------------------|
| Loca                                           | ation: Automatic                                                                                                    | 0 3                                                                                                    | Locatio                                  | ion: Automatic                                                                                                    | 0                                                                                                    |
| Bluetooth PAN<br>Not Connected<br>Wi-Fi<br>off | Status: Off                                                                                                    | Turn Wi-Fi On                                                                                                    | Bluetooth PAN<br>• Not Connected<br>• On | 4 Status: On<br>Wi-Fi is turned on bi<br>a network.                                                                                                | Turn Wi-Fi Off<br>ut is not connected to                                                                                                    |
| ₩ Not Connected                                | Network Name: Wi-Fi: Off<br>Automatically<br>Ask to join Pe<br>Ask to join networks<br>no known networks<br>no known networks<br>to manually select | C<br>y join this network<br>ersonal Hotspots<br>ew networks<br>will be joined automatically. If<br>rks are available, you will have<br>ct a network. | ₩ Not Connected                          | Network Name: No network sele<br>Automatically<br>Ask to join Per<br>Ask to join new<br>Known networks w<br>no known network<br>to manually select | cted Control (Control (Contro) (Contro) (Contro) (Contro) (Contro) (Contro) (Contro) (Contro) |
| + - @ •                                        | ✔ Show Wi-Fi status in menu bar                                                                                                    | Advanced ?                                                                                                    | + - © -                                  | ☑ Show Wi-Fi status in menu bar                                                                                                    | Advanced ?                                                                                                    |
|                                                |                                                                                                    | Revert Apply                                                                                                    |                                          |                                                                                                    | Revert Apply                                                                                                    |

3. Tap Turn Wi-Fi On button

4. The Wi-Fi status is **ON** 

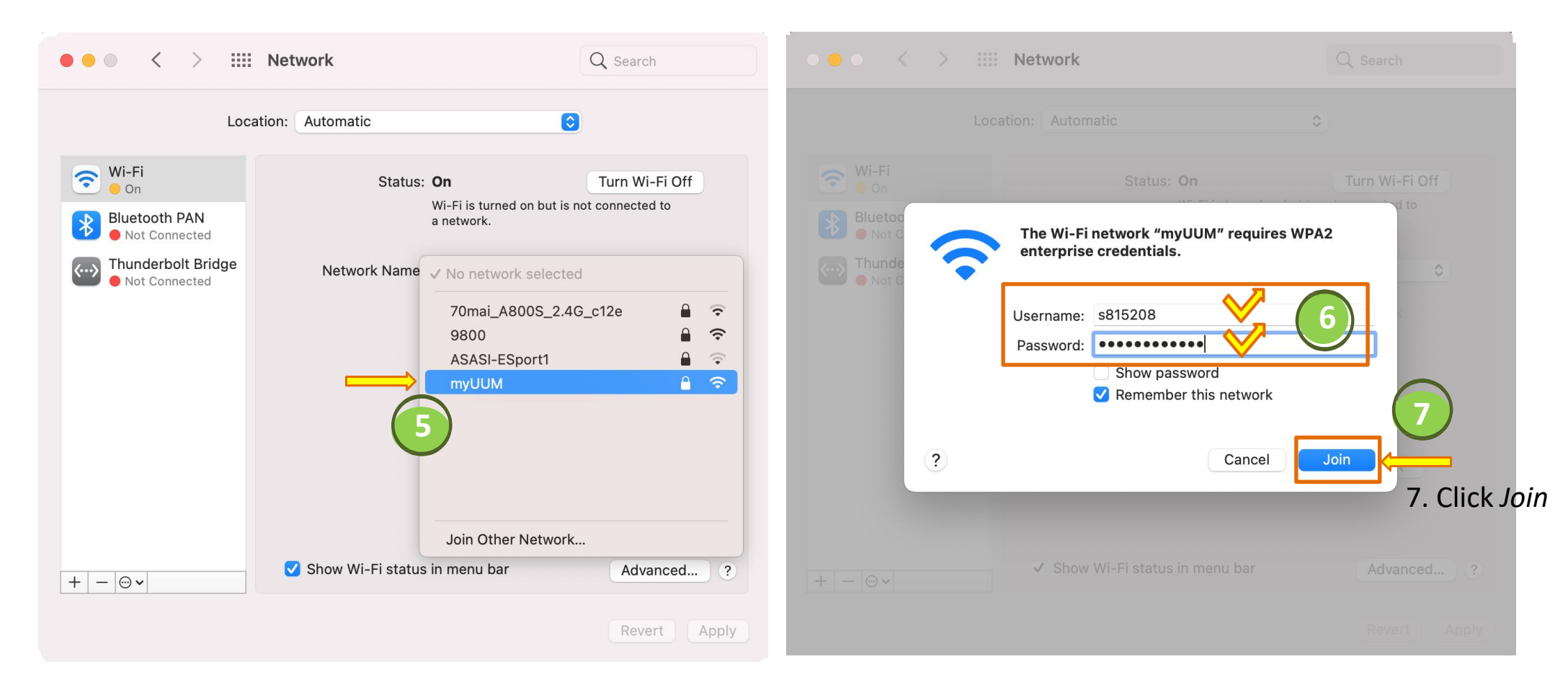

5. Tap on Network Name and select SSID myUUM from the dropdown menu 6. Enter your UUM Single Sign-On Username and Password

|                        |                                                              |                                  |                                                                         | Verify Certificate                                                                                                    |                    |  |  |
|------------------------|--------------------------------------------------------------|----------------------------------|-------------------------------------------------------------------------|----------------------------------------------------------------------------------------------------|--------------------|--|--|
| ••• <                  | > IIII Network                                               | Q Search                         | Authen                                                                  | ticating to network "myUUM"                                                                                                    |                    |  |  |
|                        |                                                              |                                  | Before a                                                                | uthenticating to server "*.uum.edu.my", you should ex<br>te to ensure that it is appropriate for this network.                                                        | amine the server's |  |  |
|                        | Verify Certificate                                           |                                  |                                                                         |                                                                                                    |                    |  |  |
|                        |                                                              |                                  | To view                                                                 | the certificate, click show Certificate.                                                                                                    |                    |  |  |
|                        | Authenticating to network "myUUM"                            |                                  |                                                                         | h                                                                                                    |                    |  |  |
|                        | Before authenticating to server "*.uum.edu.my", you should e | examine the server's             | Always trust "uum.edu.my"     Entrust Root Certification Authority - G2 |                                                                                                    |                    |  |  |
|                        |                                                              |                                  |                                                                         |                                                                                                    |                    |  |  |
|                        | To view the certificate, click 'Show Certificate'.           |                                  | L, 🛅 Entrust Certifi                                                    | ication Authority - L1K                                                                                                    |                    |  |  |
| 1                      |                                                              |                                  | L→ L⊙ *.uum.edu                                                         | u.my                                                                                                    |                    |  |  |
| ?                      | Show Certificate                                             | Cancel Continue                  | Certificate<br>Backard<br>Scalard<br>Expires:<br>• This of              | <b>edu.my</b><br>by: Entrust Certification Authority - L1K<br>: Tuesday, 24 December 2024 at 3:09:49 PM Malaysia<br>certificate is marked as trusted for this account |                    |  |  |
|                        | Ask to join no                                               | ew networks                      | > Trust                                                                 |                                                                                                    |                    |  |  |
|                        | Known networks                                               | will be joined automatically. If | Subject N                                                               | ame                                                                                                    |                    |  |  |
|                        | no known networks                                            | rks are available, you will have | Country or Red                                                          | gion MY                                                                                                    |                    |  |  |
|                        | to manually sele                                             | ct a network.                    | Cou                                                                     | unty Kedah                                                                                                    |                    |  |  |
|                        | 802.1X: Default                                              | Disconnect                       | Loca                                                                    | ality Sintok                                                                                                    |                    |  |  |
|                        | Authenticating                                               |                                  | Organisa                                                                | tion Universiti Utara Malaysia 🌔 9                                                                                                    |                    |  |  |
|                        |                                                              |                                  | Common Na                                                               | ame *.uum.edu.my                                                                                                    |                    |  |  |
|                        |                                                              |                                  | Issuer Na                                                               | ame                                                                                                    |                    |  |  |
|                        |                                                              |                                  | Country or Reg                                                          | gion US                                                                                                    |                    |  |  |
| $+ - \odot \mathbf{v}$ | Show Wi-Fi status in menu bar                                | Advanced ?                       | Organisa                                                                | tion Entrust, Inc.                                                                                                    |                    |  |  |
|                        |                                                              |                                  | Organisational                                                          | Unit See www.entrust.net/legal-terms                                                                                                    |                    |  |  |
|                        |                                                              | Devert Apply                     | Organisational                                                          | Unit (c) 2012 Entrust, Inc for authorized use only                                                                                                    | 11 Click Continu   |  |  |
|                        |                                                              | Revert                           | Common Na                                                               | ame Entrust Certification Authority - L1K                                                                                                    |                    |  |  |
|                        |                                                              |                                  | ? Hide                                                                  | Certificate                                                                                                    | Cancel Continue    |  |  |
|                        |                                                              |                                  |                                                                         |                                                                                                    |                    |  |  |

8. Upon joining **myUUM**, you will be prompted to trust an SSL Certificate.

Select *Show Certificate* to view the content of *\*.uum.edu.my* CA cert 9. An SSL certificate issued by a CA (Entrust) to an organization and its domain/website
(\*.uum.edu.my) verifies that a trusted third party has authenticated that organization's identity

11

10. Also check on cert validity periods dates

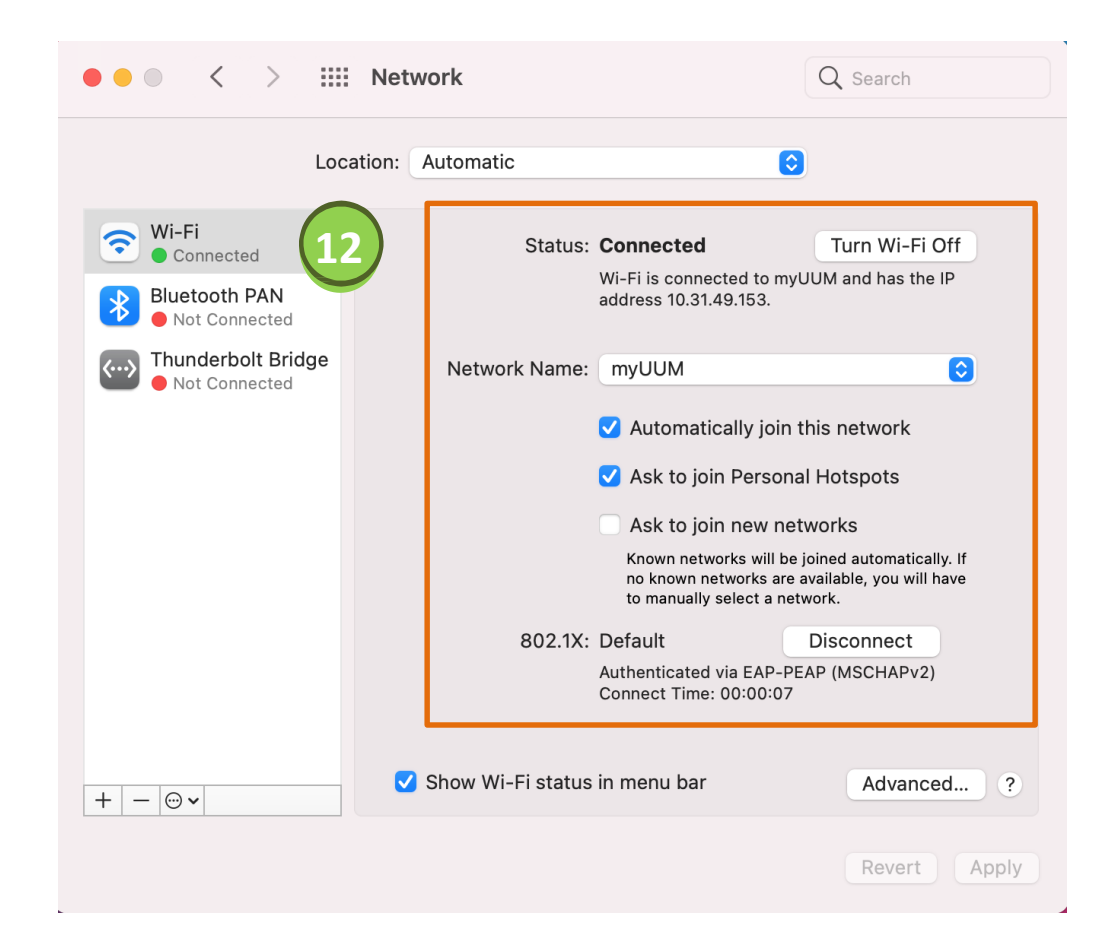

10. Wait for a few seconds until a green light appeared which indicates you are successfully connected to **myUUM.** You may also see the details of Wi-Fi connection (Network Name, IP Address, Connect Time, etc.)